## Arbeitshilfe zur

# Spielberichtsbearbeitung vor Spielbeginn

## über das DFBnet

# Unterliegt nicht dem Änderungsdienst!

## Das Login

Über die Startseite <u>www.dfbnet.org</u> gelangt man zur Eingabemaske, in der die Zugangsdaten für den Spielbericht / Ergebnismeldung eingetragen werden. Die Zugangskennung mit Passwort und der Zugriffsberechtigung wird vom zuständigen Vereinsadministrator an den jeweiligen Mannschaftsverantwortlichen, Betreuer, Trainer vergeben. Je nach vergebener Zugriffsberechtigung können die Unterpunkte Spielverlegung Online, Anlage von Freundschaftsspielen, Suche von Mannschaftsverantwortlichen nicht oder nur teilweise angewandt werden. In diesem Fall kann der Vereinsadministrator die Berechtigungen entsprechend erweitern.

| DFBnet                                                               | 0                                                                                                    | Partner DFBnet und FUSSBALL.DE                |
|----------------------------------------------------------------------|----------------------------------------------------------------------------------------------------|-----------------------------------------------|
| i Service Forum                                                      | DFBnet App Schulungsumgebung Kontakt Impressum Datenschutz AG                                                                                                    | Q Suchbegriff                                 |
| DFBnet SpielPLUS<br>Spielplanung / Spielbetrieb                      | Anmeldung<br>Benutzerkennung                                                                                                    | PEUTSCHER<br>FUSSBALL-BUND                    |
| Meisterschaftsspiele<br>Hallenfussball<br>Turniersniele              | Passwort                                                                                                    | DFB-<br>MEDIEN                                |
| Pokalspiele<br>Freundschaftsspiele<br>Vereinsmeldebogen              | Passwort vergessen?                                                                                                    | <b>FUSSBALL.DE</b>                            |
| Benutzerverwaltung<br>Schiedsrichteransetzung<br>Auswahlmannschaften | DFBnet-News                                                                                                    | Sportmode<br>Der DFBnet - Medienservice       |
| Lehrgangsverwaltung<br>Spielbericht<br>Cieberteitenseldtessen        | FV Niederrhein sucht Verband sadministrator (m/w)<br>Stellenausschreibung des Fußballverhand Niederrhein [mehr]                                                  | DFBnet Verein                                 |
| Vereinsadministration                                                | DFBnet Version 6.30 online<br>Im Zuge der Produktivsetzung des Softwarepakets Version [mehr]<br>Masterolan Amateurfußhall Junior Coach & Co                      | DF8net und<br>FUSSBALL.DE<br>Ein starkes Team |
| DFBnet Verein                                                        | Was wird eigentlich für die Amateure getan? [mehr]<br>Praxishilfen für Vereinsmitarbeiter/innen                                                                  |                                               |
| DFBnet Pass Online<br>DFBnet Postfach                                | Tipps, Videos und Downloads für die Vereinsarbeit [mehr]<br>Themenwoche: Rückrundenvorbereitung<br>Serviceangebot von FUSSBALL.DE für Trainer und Spieler [mehr] |                                               |
| DFB Online Lernen<br>DFB OL Referentenservice                        | Weitere News anzeigen                                                                                                    |                                               |
| Passwort vergessen                                                   |                                                                                                    |                                               |

Vereinskennung (z.B. 41000123XXX)

Gemäß §22 SPO FVR und den Durchführungsbestimmungen zum elektronischen Spielbericht **müssen** die Vereine den Spielbericht **VOR Spielbeginn freigeben** und, sollte kein offizieller Schiedsrichter angesetzt sein, innerhalb von **2 Tagen nacherfassen**. Dabei ist grundsätzlich die Heimmannschaft für die Nacherfassung verantwortlich.

Das im folgenden Beispiel gezeigte Verfahren soll als "Nachschlagewerk" dienen. Die Bearbeitung des Spielberichtes VOR dem Spiel ist bei allen Altersklassen gleich.

## Legende

| Leger    | nde                            |            |                            |          |                        |
|----------|--------------------------------|------------|----------------------------|----------|------------------------|
|          |                                | Spie       | status                     | Spiel    | berichtsstatus         |
| <b>U</b> | Spielbericht bearbeiten        | õ          | Spielfrei-Spiel            | <b>V</b> | In Planung             |
| 19       | Freigabe bearbeiten            | <b>9</b> 0 | Spiel ist geplant          | Ĩ        | Vereinsfreigabe        |
| ٢        | Torschützen bearbeiten         | <b>6</b> 0 | Schiedsrichter ist geplant | <u>n</u> | In Bearbeitung         |
| ST       | Spieltag                       | <b>X</b>   | Spiel ist abgesetzt        |          | Schiedsrichterfreigabe |
|          |                                | <b>9</b>   | Spiel ist ausgefallen      | Q.       | In Nacherfassung       |
|          |                                | 91         | Spiel ist erfolgt          |          | Nacherfassung erfolgt  |
| ×        | Spielbericht hat Fehler        | <b></b>    | Spiel ist freigegeben      | <b>1</b> | In Prüfung             |
| *        | Torschützen sind unvollständig | õ,         | Verlegt-Spiel              | 1        | Prüferfreigabe         |

## Auswahl der Mannschaft

Nachdem das Login erfolgte, wird im Bereich *Spielberichte* der Datumsbereich, der entsprechende Wettkampftyp sowie die Mannschaftsart ausgewählt.

| SPIELBERICHTE                                                                                                    |                                                               |                                                                                                    |                          | ?                                                          | 4                                              |
|----------------------------------------------------------------------------------------------------|---------------------------------------------------------------|----------------------------------------------------------------------------------------------------|--------------------------|------------------------------------------------------------|------------------------------------------------|
| ERGEBNISMELDUNG<br>SPIELBERICHTE<br>Spielplan<br>Statistiken<br>Offene Sperren<br>Spielberechtigungsliste<br>FREUNDSCHAFTSSPIELE<br>VEREINSMELDEBOGEN<br>LIVETICKER<br>VERBAND ONLINE<br>PASS ONLINE<br>ANTRAGSTELLUNG<br>POSTFACH | berechtigte Ma<br>Spielsuche<br>Datumsbereich<br>Wettkampftyp | nnschaften<br>27.03.2017  bis 10.04.2017  Neisterschaft<br>Spielnachmittag<br>Pokal<br>Turnier<br>Freundschaftspiel<br>Futsal-Ligabetrieb<br>Hallenturnier (Futsal) | Verein<br>Mannschaftsart | SV Melsbach (41000864)<br>E-Junioren<br>Eingaben leeren Su | <ul> <li>✓</li> <li>✓</li> <li>Chen</li> </ul> |

## **Auswahl des Spiels**

Durch klicken auf das Bearbeitungssymbol **Spielbericht bearbeiten** wird das zu bearbeitende Spiel ausgewählt.

| SPIELBERICHTE                                                                                             |                             |                                             |    |                                       |                       |                  |                                                    |                                      | 1                       | 2                |
|----------------------------------------------------------------------------------------------------|-----------------------------|---------------------------------------------|----|---------------------------------------|-----------------------|------------------|----------------------------------------------------|--------------------------------------|-------------------------|------------------|
| ERGEBNISMELDUNG<br>SPIELBERICHTE<br>Spielplan<br>Statistiken<br>Offene Sperren<br>Spielberechtigungsliste | ber<br>Spie<br>Datu<br>Wett | rechtigte<br>Isuche<br>msbereic<br>kampftyp | h  | 27.03.2017 📰 bi<br>Freundschaftsspiel | is 10.04.20           | 17               | Verein<br>Mannschaftsart                           | SV Melsbach (410008<br>Keine Auswahl | 864)<br>Eingaben leeren | ∨<br>∨<br>Suchen |
| FREUNDSCHAFTSSPIELE                                                                                       |                             | Spiel                                       |    | Anstoß                                |                       | ST               | Heimmannschaft                                     | Gastmannschaft                       | Ergebnis                | Status           |
| VEREINSMELDEBOGEN<br>LIVETICKER                                                                           |                             |                                             |    | E-                                    | Junioren, K<br>470035 | reisfr<br>- Frei | eundschaftsspiele, Krei<br>undschaftsspiel, FS/EJ/ | s Westerwald/Wied<br>K-FS/WWW/1      |                         |                  |
| VERBAND ONLINE                                                                                            | 2                           | 073                                         | Мо | 27.03.2017                            | 17:30                 | 39               | JSG Melsbach                                       | SG Herschbach                        | 4:1                     | õi 🖻             |
| PASS ONLINE                                                                                               | 2                           | 079                                         | Mi | 05.04.2017                            | 15:00                 | 44               | JSG Melsbach                                       | JSG Melsbach II                      |                         | õi 🖻             |
| POSTFACH                                                                                                  | Lege                        | ende                                        |    |                                       |                       |                  |                                                    |                                      |                         | Ŷ                |

- Spielbericht bearbeiten

### **Der Spielbericht**

## Aufgrund der herrschenden Corona-Situation dient der Spielbericht auch zur Verfolgung von Infektionsketten. Daher ist der Spielbericht bezüglich der am Spiel beteiligten Spieler und Teamoffiziellen vollständig auszufüllen.

Das Erscheinungsbild (Layout) des elektronischen Spielberichtes wurde im Januar 2020 geändert und dem bereits bekannten Sammelspielbericht angepasst. Das Layout ist unabhängig vom Endgerät (Handy, PC, Tablet) gleich. Die DFB GmbH hat zur Bearbeitung des Spielberichtes einige Schulungsvideos zur Verfügung gestellt.

Freigabe der Mannschaftsaufstellungen durch Vereine: Schulungsvideo (bitte klicken)

Erfassung des Spielverlaufs durch Vereine:

Schulungsvideo (bitte klicken)

Nachdem die zu bearbeitende Begegnung ausgewählt wurde, werden die Wettkampfdaten (Saison, Mannschaftsart, Spielklasse usw.) sowie die Spieldaten (Spielkennung, Begegnung, Spieldatum usw.) angezeigt.

| Spielbericht                                                                                                    |                                                                                                    |                                                                                                    |                                                                                                    |                                      |                                                                      |
|----------------------------------------------------------------------------------------------------|----------------------------------------------------------------------------------------------------|----------------------------------------------------------------------------------------------------|----------------------------------------------------------------------------------------------------|--------------------------------------|----------------------------------------------------------------------|
| C INFO MANNER                                                                                                    | HAFTEN SPIELMERLAUF                                                                                                 |                                                                                                    |                                                                                                    |                                      |                                                                      |
| Wettkampfdaten                                                                                                    |                                                                                                    | Spieldaten                                                                                           |                                                                                                    | Schiedsrichter                       | Spielstätte                                                          |
| Saison<br>Mannschaftsart<br>Spielklasse<br>Gebiet<br>Wettkempf<br>Mannschaftsatärke<br>Ersatzspieler max.<br>Auswechslungen max. | 19/20<br>E-Junioven<br>Kreistreundschaftsspiele<br>Kreis Westerweid/Wied<br>Freundschaftsspiel<br>mex.7 min.5<br>11 | Spielikennung<br>Begegnung<br>Spieldetum<br>Anstoŭ<br>Spielende<br>Spieldeuer<br>Spielberichtsstatus | 470054077<br>JSG Metabach II - JSG Metabach III<br>Fr. 07.02.2020<br>18:30<br>19:25<br>50 Min.<br>In Planung | Schledsrichter nicht veröffentlichen | Melabach, Kunstmann<br>SPORTPLAT<br>S6501 HELSBACH<br>Kunstmannplatz |

Hier wird auch der aktuelle **Spielberichtsstatus** angezeigt. Dabei bedeutet "In Planung", dass der Spielbericht entweder von keiner oder nur von einer Mannschaft VOR dem Spiel freigegeben wurde. Erfolgte die Freigabe beider Mannschaften, so lautet der Spielberichtsstatus "Vereinsfreigabe".

Im Reiter **"Mannschaften"** werden die beiden Teams sowie der jeweilige **Bearbeitungsstatus** der Aufstellung (nicht freigegeben oder freigegeben).

|             | Spielber                | richt                                                                               |                               |   |
|-------------|-------------------------|-------------------------------------------------------------------------------------|-------------------------------|---|
| ۲.          | INFO                    | MANNSCHAFTEN                                                                        | SPIELVERLAUF                  |   |
| SV<br>SUISS | 919 JSG<br>E-Ju<br>Aufs | i <b>Melsbach II</b><br>nioren   Kreisklagse <del> </del><br>itellung nicht freigeg | reis Westerwald/Wied<br>ben   | × |
| SV          | 919 JSG<br>E-Ju<br>Aufs | <b>i Melsbach III</b><br>nioren   Kreisklasse  <br>itellung nicht freigeg           | ireis Westerwald/Wied<br>iben | ~ |

Nachdem man über den **grünen Pfeil** die eigene Mannschaft ausgewählt hat, kann in die Bearbeitung der Aufstellung gestartet werden.

Zuerst werden im oberen Teil die Teamoffiziellen (Trainer / Betreuer / Mannschaftsverantwortlicher usw.) eingetragen. Dies sind Pflichtfelder, welche generell mit einem **roten Sternchen** markiert sind.

In der linken Hälfte werden die gemeldeten Teamoffizielle angezeigt.

| Gemeldete Teamoffizielle    | <u></u> |
|-----------------------------|---------|
| Rutkowski, Jörg<br>Trainer* |         |
| + ANDERE PERSON             |         |

Rechts davon sind die Teamoffiziellen gelistet, welche der Trainerbank (anwesende Teamoffizielle) bereits zugeordnet wurden.

| Trainerbank                                                       | # |
|-------------------------------------------------------------------|---|
| Es sind keine Einträge vorhanden.                                 |   |
| A Bitte tragen Sie folgende Pflicht-Funktionärstypen ein: Trainer |   |

Durch Anklicken der grünen Trainerbank (gemeldete Teamoffizielle) werden diese zur Trainerbank verschoben. Soll ein Teamoffizieller vom Spielbericht heruntergenommen werden, da er bei der Begegnung nicht anwesend war, so entfernt man diesen durch anklicken des roten Symbols auf der Trainerbankseite.

| Trainerbank     |   |           | # |
|-----------------|---|-----------|---|
| Rutkowski, Jörg |   | <u>11</u> |   |
| Trainer*        | ~ |           |   |
|                 |   |           |   |

Soll ein weiterer Teamoffizieller dem Spielbericht hinzugefügt werden, welcher nicht bei den gemeldeten Teamoffiziellen zu finden ist, so muss diese Person zuerst in der Datenbank gesucht werden.

Т

| Teamoffizielle: Person su           | chen     |                          | × |
|-------------------------------------|----------|--------------------------|---|
| VORNAME *                           |          | NACHNAME*                |   |
| SUCHVARIANTE                        |          | Ahnlichkeitssuche *      |   |
| Suche im Vereinskontext             | ~        | Keine                    | ~ |
| <b>1</b> Es kann mit 2 Zeichen gefo | lgt von  | * oder ? gesucht werden. |   |
| SUCHEN PERSON ANLEGEN               | ABBRECHE | EN                       |   |
|                                     |          | Kutkowski, Jorg          | _ |

Im neu geöffneten Fenster wird der Name eingegeben. Ist dieser im Vereinskontext bereits vorhanden, so wird er Teamoffizielle nach klicken auf "SUCHEN" angezeigt.

| ſeamof   | fizielle: Person sucher |           |           |                |
|----------|-------------------------|-----------|-----------|----------------|
| ORNAME   |                         | NACHNAME  | •         |                |
| Stefan   |                         | Stroed    | iter      |                |
| UCHVARIA | NTE*                    | ÄHNLICHKE | EITSSUCHE |                |
| Suche in | n Vereinskontext        | Keine     |           | ~              |
| SUCHEN   | PERSON ANLEGEN ABBRE    | CHEN      | PI-       |                |
|          | Name                    | Geb.      | 112       | Ort            |
| ۲        | Stroedter, Stefan       | 1969      | 56567     | Ort<br>Neuwied |

Die Person wird nun über den grünen Pfeil der Liste der gemeldeten Teamoffiziellen hinzugefügt und über klicken auf das grüne Symbol entsprechend auf die Trainerbank verschoben.

| Rutkowski, Jörg | 1    | Stroedter, Stefan | لو ا |
|-----------------|------|-------------------|------|
| Trainer*        | <br> |                   |      |

Im Anschluss muss über den grünen Pfeil die Funktion ausgewählt werden

|    |                  | #       |
|----|------------------|---------|
| St | roedter, Stefan  | <u></u> |
|    | ^                |         |
| ic | Trainer *        | ^       |
|    | Trainerassistent |         |
|    | Torwarttrainer   |         |
|    | Fitnesstrainer   | 6       |
|    | Arzt             |         |
| ſ  | Physiotherapeut  |         |
|    | Masseur          |         |

Ist die Suche nach einem Teamoffiziellen im Vereinskontext erfolglos, besteht die Möglichkeit, über die globale Suche die Person zu finden.

| Teamoffizielle: Person s   | uchen      |                            | ×       |
|----------------------------|------------|----------------------------|---------|
| VORNAME                    |            | NACHNAME                   |         |
| Stefan                     |            | Strödter                   |         |
| SUCHVARIANTE *             |            | Ahnlichkeitssuche *        |         |
| Suche im Vereinskontext    | ~          | Kelne                      | ~       |
| Die Suche ergab keine Tre  | effer.     |                            |         |
| Neue Personen können n     | ur nach de | er Globalen Suche angelegt | werden. |
| • Es kann mit 2 Zeichen ge | folgt von  | * oder ? gesucht werden.   |         |
| SUCHEN PERSON ANLEGEN      | ABBRECHE   | 21                         |         |
|                            | 2          |                            |         |

Hier werden dazu noch weitere Angaben zur Person benötigt

| Teamoffizi    | elle: Person su     | ichen      |                        | × |
|---------------|---------------------|------------|------------------------|---|
| VORNAME*      |                     |            | NACHNAME               |   |
| Stefan        |                     |            | Strödter               |   |
| SUCHVARIANTE  |                     |            | ÄHNLICHKEITSSUCHE *    |   |
| Globale Such  | ie                  | ~          | Keine                  | ~ |
| GEBURTSDATUM  | •                   |            |                        |   |
|               |                     | *          |                        |   |
| PLZ *         | ORT *               |            |                        |   |
|               |                     |            |                        |   |
| 🛛 Bitte fülle | n Sie die Pflichtfe | elder aus. |                        |   |
| 0 Es kann r   | nit 2 Zeichen gef   | olgt von * | oder ? gesucht werden. |   |
| SUCHEN P      | ERSON ANLEGEN       | ABBRECHEN  | •                      |   |
|               |                     |            |                        |   |

Ist die globale Suche nach dem weiteren Teamoffiziellen erfolgreich, so wird die Person wie oben beschrieben durch klicken auf den grünen Pfeil zuerst in die Liste der gemeldeten Teamoffiziellen und dort durch klicken auf das grüne Symbol auf die Trainerbank verschoben. Auch hier erfolgt danach die Zuordnung der Funktion.

War die Personensuche auch über die Globale Suche erfolglos, so kann diese über "Person Anlegen" neu erfasst werden.

| Teamoffizie                         | lle: Person su                                      | ıchen                           |                       | × |
|-------------------------------------|-----------------------------------------------------|---------------------------------|-----------------------|---|
| VORNAME *                           |                                                     |                                 | NACHNAME *            |   |
| XXXX                                |                                                     |                                 | Strödter              |   |
| SUCHVARIANTE *                      |                                                     |                                 | ÄHNLICHKEITSSUCHE *   |   |
| Globale Suche                       |                                                     | ~                               | Keine                 | ~ |
| GEBURTSDATUM *                      |                                                     |                                 |                       |   |
| 22.3.1969                           |                                                     | 1                               |                       |   |
| PLZ                                 | ORT                                                 |                                 |                       |   |
| 56567                               | Neuwie                                              | be                              |                       |   |
| Die Suche     Es kann m      SUCHEN | ergab keine Tre<br>It 2 Zeichen gef<br>RSON ANLEGEN | ffer.<br>olgt von *<br>ABERECHE | oder ? gesucht werden |   |

Alle die mit einem roten Stern markierten Felder sind bei der Neuerfassung Pflichtfelder. Nach der Eingabe der erforderlichen Daten wird der Teamoffizielle über "Anlegen" übernommen.

| Teamoffizielle: Person anlegen | ×                    |
|--------------------------------|----------------------|
| NACHNAME*                      | GEBURTSDATUM         |
| Strödter                       | 22.3.1969            |
| VORNAME*                       | GESCHLECHT *         |
| XXXX                           | Bitte auswählen 🗸    |
| TITEL                          | NATIONALITÄT         |
|                                | Bitte auswählen 🗸    |
| ADRESSZUSATZ                   | TELEFON PRIVAT       |
| STRASSE/HAUSNR.*               | TELEFON GESCHÄFTLICH |
| PLZ* ORT*                      | MOBIL                |
| 56567 Neuwied                  |                      |
| ORTSTEIL                       | FAX                  |
|                                |                      |
| LAND *                         | E-MAIL               |
| Deutschland                    |                      |
| FIRMA                          | WIEDERHOLUNG E-MAIL  |
|                                |                      |
| ANLEGEN ABBRECHEN              |                      |

Wurden alle erforderlichen Angaben eingetragen, kann mit der Aufstellung im unteren Teil fortgefahren werden.

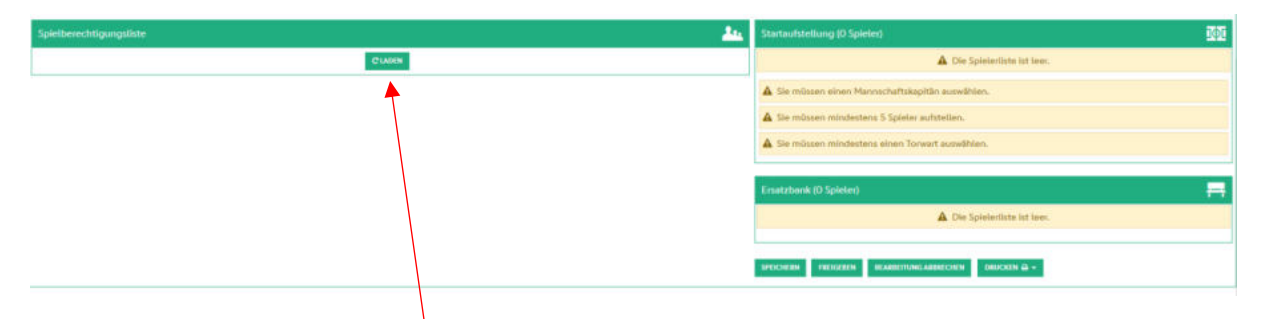

Dabei muss durch klicken auf **Laden** die aktuelle Spielberechtigungsliste geladen werden. Sollte kein Spieler in der Spielberechtigungsliste aufgeführt sein (vor Beginn der Saison) oder muss ein "neuer" Spieler dieser hinzugefügt werden, so sind folgende Schritte durchzuführen:

## Zuordnen, Ergänzen, Entfernen von Spielern aus der Spielberechtigungsliste

Für die erste Mannschaftsaufstellung bzw. bei Änderung der Aufstellung muss zuerst eine Spielerliste erstellt werden. Dazu wird über *Spielberichte / Spielberechtigungsliste* die entsprechende Mannschaft durch klicken auf das Bearbeitungssymbol links ausgewählt.

|                                            | Gemeldete Mann              | schaften                  |                |                     |                 |                 |
|--------------------------------------------|-----------------------------|---------------------------|----------------|---------------------|-----------------|-----------------|
| SPIELBERICHTE                              | Vereins- und Man            | nschaftssuche             |                |                     |                 |                 |
| Spielplan<br>Statistiken<br>Offene Sperren | Saison                      | 16/17                     | ✓ Sportdi      | sziplin Fußball     |                 | Suchen          |
|                                            | Seite 1/1 (12 Treffe        | r insgesamt)              |                |                     |                 |                 |
| VEREINSMELDEBOGEN                          | ™ANummer                    | <sup>™</sup> AVereinsname | Mannschaftsart | Mannschaftsname     | Spielklasse     | Status          |
| LIVETICKER                                 | 41000864                    | SV Melsbach               | Herren         | SG Melsbach         | Kreisliga B     | in Bearbeitung  |
| VERBAND ONLINE                             | <u>12</u>                   |                           | Herren         | SG Melsbach II      | Kreisliga D     | in Bearbeitung  |
| ANTRAGSTELLING                             | 41000608                    | SV Rengsdorf              | A-Junioren     | JSG Rengsdorf       | Kreisklasse     | in Bearbeitung  |
| POSTFACH                                   | 41000864                    | SV Melsbach               | B-Junioren     | JSG Melsbach        | Leistungsklasse | in Bearbeitung  |
|                                            | 41000503                    | VfL Wied Niederbieber     | C-Junioren     | JSG Niederbieber    | Leistungsklasse | in Bearbeitung  |
|                                            | <b>1</b>                    |                           | C-Junioren     | JSG Niederbieber II | Kreisklasse     | in Bearbeitung  |
|                                            | 41000608                    | SV Rengsdorf              | D-Junioren     | JSG Rengsdorf       | Kreisklasse     | in Bearbeitung  |
|                                            | <b>1</b> ∰ 4 <b>≤</b> 00864 | SV Melsbach               | E-Junioren     | JSG Melsbach        | Kreisklasse     | in Bearbeitung  |
|                                            | 12                          |                           | E-Junioren     | JSG Melsbach II     | Kreisklasse     | in Bearbeitung  |
|                                            | 12                          |                           | E-Junioren     | JSG Melsbach III    | Kreisklasse     | in Bearbeitung  |
|                                            | 12                          |                           | F-Junioren     | SV Melsbach         | Kreisklasse     | in Bearbeitung  |
|                                            | 12                          |                           | Bambini        | SV Melsbach         | Kreisklasse     | nicht vorhanden |
|                                            | Zarück                      |                           |                |                     |                 |                 |
|                                            |                             |                           |                |                     |                 |                 |

Im folgenden Fenster werden die bereits der entsprechenden Mannschaft zugeordneten Spieler angezeigt. Zu Beginn einer Saison ist diese Liste leer und wird, analog der folgenden Beschreibung zur Ergänzung / Erweiterung / Abänderung der Spielerliste, erstmalig erstellt.

| SPIELBERICHTE > SPIELBEI                                                                       | RECHTIGUNGSLIS                                                                                                    | STE                                                                                                    |                                                                                                    |                                                                                                    |                                                                                                    | ? 👗                                  |
|------------------------------------------------------------------------------------------------|----------------------------------------------------------------------------------------------------|----------------------------------------------------------------------------------------------------|----------------------------------------------------------------------------------------------------|----------------------------------------------------------------------------------------------------|----------------------------------------------------------------------------------------------------|--------------------------------------|
| ERGEBNISMELDUNG<br>SPIELBERICHTE<br>Spielplan                                                  | SV refi                                                                                                    | <b>JSG Mels</b><br>SV Melsbach<br>Fußballverba                                                                                                   | bach   Krei<br>1   41000864  <br>and Rheinland                                                       | i <b>sklasse   E-J</b><br>Kreis Westerwald/                                                                            | unioren<br><sup>Wied</sup>                                                                            |                                      |
| Statistiken<br>Offene Sperren<br>Spielberechtigungsliste<br>FRFUNDSCHAFTSSPIFLF                | Fehlermeldungen / H<br>Für die Einhaltung der<br>Geschlecht und vorzeit                                                                                                    | <b>inweise</b><br>Regeln des Verbande<br>igem Herren-/Frauen                                                                                     | s ist der Verein sel<br>spielrecht!                                                                  | lbst verantwortlich. Da                                                                                                | ıs Programm prüft nicht die 2                                                                         | Zulässigkeit bezüglich Alter,        |
| VEREINSMELDEBOGEN<br>LIVETICKER<br>VERBAND ONLINE<br>PASS ONLINE<br>ANTRAGSTELLUNG<br>POSTFACH | Veröffentlichung In der Vorsaison wurde Die Spieleritate soll und auf der Plattfor<br>veröffentlicht werd<br>Die Zustimmung der<br>Mannschaftsdaten<br>Mannschaft hat<br>Trainer<br>Adress- un | die Spielerliste in On<br>in Online-Medien, wir<br>m des Amateurfußba<br>en.<br>sr Spieler hierzu liegt<br>Feste Rückennun<br>in Kontaktdaten de | line-Medien veröff<br>e z.B. auf den Inte<br>Ils "FUSSBALL.DE"<br>vor.<br>nmern<br>r im DFBnet "öffe | entlicht, bitte legen Si<br>rmet-Seiten des Vereir<br>, einschließlich der dar<br>Mannschaft ist<br>entlichen Adresse" | e fest, wie es in dieser Saiso<br>ns und Verbands<br>mit verbundenen mobilen An<br>Gemischt<br>Lizenz | n sein soll.<br>gebote<br>Gültigkeit |
|                                                                                                | 🔁 🤣 🏫 Joachim I<br>Zurück                                                                                                    |                                                                                                    |                                                                                                    |                                                                                                    | łe:                                                                                                   | Speichern                            |
|                                                                                                | Aktive Spieler (15)                                                                                                    | Inaktive Spieler (                                                                                                    | 0) Alle Spieler                                                                                      | (15) Mannschafts                                                                                                    | betreuer Dokumente                                                                                    |                                      |
|                                                                                                | Spielberechtigung                                                                                                    | sliste - in Bearbeiti<br>™AName                                                                                                    | ung<br>™Vorname                                                                                      | Weah Stat                                                                                                    | Bacons Spieleort                                                                                      | stab AE Reg am                       |
|                                                                                                |                                                                                                    | V&Künstlername                                                                                                    | e <sup>™A</sup> Rufname<br>Maximilian (m)                                                            | -Geb. Star                                                                                                    | , Passii, Spereci                                                                                     | ab Ac Reg. and                       |
|                                                                                                | - 🛯                                                                                                    | Gültekin                                                                                                    | Berksan (m)                                                                                          |                                                                                                    |                                                                                                    | <u>ಿ</u>                             |
|                                                                                                |                                                                                                    | Springer                                                                                                    | Leon (m)                                                                                             |                                                                                                    |                                                                                                    | <u></u>                              |
|                                                                                                | - 🖻 🎴                                                                                                    | Theuerkauf                                                                                                    | Collin (m)                                                                                           |                                                                                                    |                                                                                                    | <u></u>                              |
|                                                                                                | Bitte auswähler                                                                                                    | ¥ 🕈                                                                                                    |                                                                                                    |                                                                                                    |                                                                                                    |                                      |
|                                                                                                | Zurück Drucke                                                                                                    | n Historie                                                                                                    |                                                                                                    |                                                                                                    |                                                                                                    | Hinzufugen                           |

Soll ein Spieler aus der Spielerliste entfernt oder inaktiv gesetzt werden, so wird dieser zuerst markiert und die Maßnahme im Menü ausgewählt. Über den **grünen Pfeil** wird die Aktion ausgeführt.

| v 🖻 🔼               | Wobbe            | Dominik (m) |  | <u></u>    |
|---------------------|------------------|-------------|--|------------|
| Bitte au<br>Entfern | iswählen         |             |  |            |
| Zurück              | orucken Historie |             |  | Hinzufügen |

Über den Button **Hinzufügen** können in die bereits vorhandene Spielerliste weitere Spieler aufgenommen werden.

| SPIELBERICHTE > SPIELBE                                                                                        | RECHTIGUNG                                                           | SLISTE           |                                                     |                                               |                                            |                                                   | ?, 🛓                     |
|----------------------------------------------------------------------------------------------------|----------------------------------------------------------------------|------------------|-----------------------------------------------------|-----------------------------------------------|--------------------------------------------|---------------------------------------------------|--------------------------|
| ERGEBNISMELDUNG<br>SPIELBERICHTE                                                                               | SV ALSO                                                              | 5)<br>19         | JSG Melsbac<br>SV Melsbach   41<br>Fußballverband R | h   Kreisklas<br>000864   Kreis V<br>heinland | <b>sse   E-Junioren</b><br>Vesterwald/Wied |                                                   |                          |
| Spielplan<br>Statistiken<br>Offene Sperren<br>Spielberechtigungsliste                                          | Spielersuche<br>Spielersuche                                         | Übernehm         | ien aus Vorsaison                                   | C. Carlos                                     |                                            |                                                   |                          |
| FREUNDSCHAFTSSPIELE<br>VEREINSMELDEBOGEN<br>LIVETICKER                                                         | Name Vorname<br>Alter von<br>Spielerliste enthalt<br>Spielerpool für | Alle             | bis Stichtag                                        | 01.07.2016                                    | Spielerstatus                              | ☑ Lizenzspieler<br>☑ Vertragsspieler<br>☑ Amateur |                          |
| VERBAND ONLINE<br>PASS ONLINE<br>ANTRAGSTELLUNG<br>POSTFACH                                                    | Zurück<br>Spielerpool (13                                            | 1)               |                                                     |                                               |                                            | Eingabe                                           | in leeren Suchen         |
| diam'r a san a san a san a san a san a san a san a san a san a san a san a san a san a san a san a san a san a | V∆Nar<br>V∆Kür                                                       | ne<br>Istlername | ™4Vorname<br>™4Rufname                              | V≙Geb.                                        | Stat. Passnr.                              | Spielrecht ab                                     | AE Reg. am<br>Inaktiv ab |
|                                                                                                    | Akan                                                                 |                  | Benjamin Cahit Kas                                  | par (m)                                       |                                            |                                                   |                          |
|                                                                                                    | U welle                                                              |                  | Jonanna (w)                                         |                                               |                                            |                                                   |                          |
|                                                                                                    | Wiebe                                                                |                  | Celine (w)<br>Leane (w)                             |                                               |                                            |                                                   |                          |
|                                                                                                    | V Nobbe                                                              | Ð                | Dominik (m)                                         |                                               |                                            |                                                   |                          |
|                                                                                                    | Nicht Spielberech                                                    | ntigt            |                                                     |                                               |                                            |                                                   |                          |
| Auswahl Spieler                                                                                                | Zurück                                                               |                  |                                                     |                                               |                                            |                                                   | Zuordnen                 |

Nach Auswahl der hinzuzufügenden Spieler auf **Zuordnen** klicken und die neuen Spieler erscheinen in der Spielberechtigungsliste für den Spielbericht.

## Aufstellung bearbeiten

Nachdem die Spielberechtigungsliste geladen wurde, werden die spielberechtigten Spieler auf der linken Fensterhälfte aufgelistet. Bei JSG-Mannschaften werden die Spieler nach dem Stammvereinen sortiert angezeigt.

| Spielberechtigungsliste |              | <u></u>        | Startaufstellung (O                                   |
|-------------------------|--------------|----------------|-------------------------------------------------------|
| SV Melsbach             |              |                |                                                       |
|                         | Kurz, Mathis | Löchner, Leon  | Sie müssen eine     Sie müssen min     Sie müssen min |
| Rauschenberger, Henri   | Roch, Noah   | Runkel, Elias  | Ersatzbank (O Spie                                    |
| SV Rengsdorf            |              |                |                                                       |
| Carrubba, Lionel        | Fast, Leo    | Forneberg, Ben | SPEICHERN FREIGER                                     |
| Internet internet       | Cantleb Theo | Haubatab Assa  | -                                                     |

Die für das Spiel geplanten Spieler werden durch klicken auf das **Spielfeldsymbol** in die Startaufstellung verschoben. Ersatzspieler werden über das **Banksymbol** übernommen (Ersatzbank)

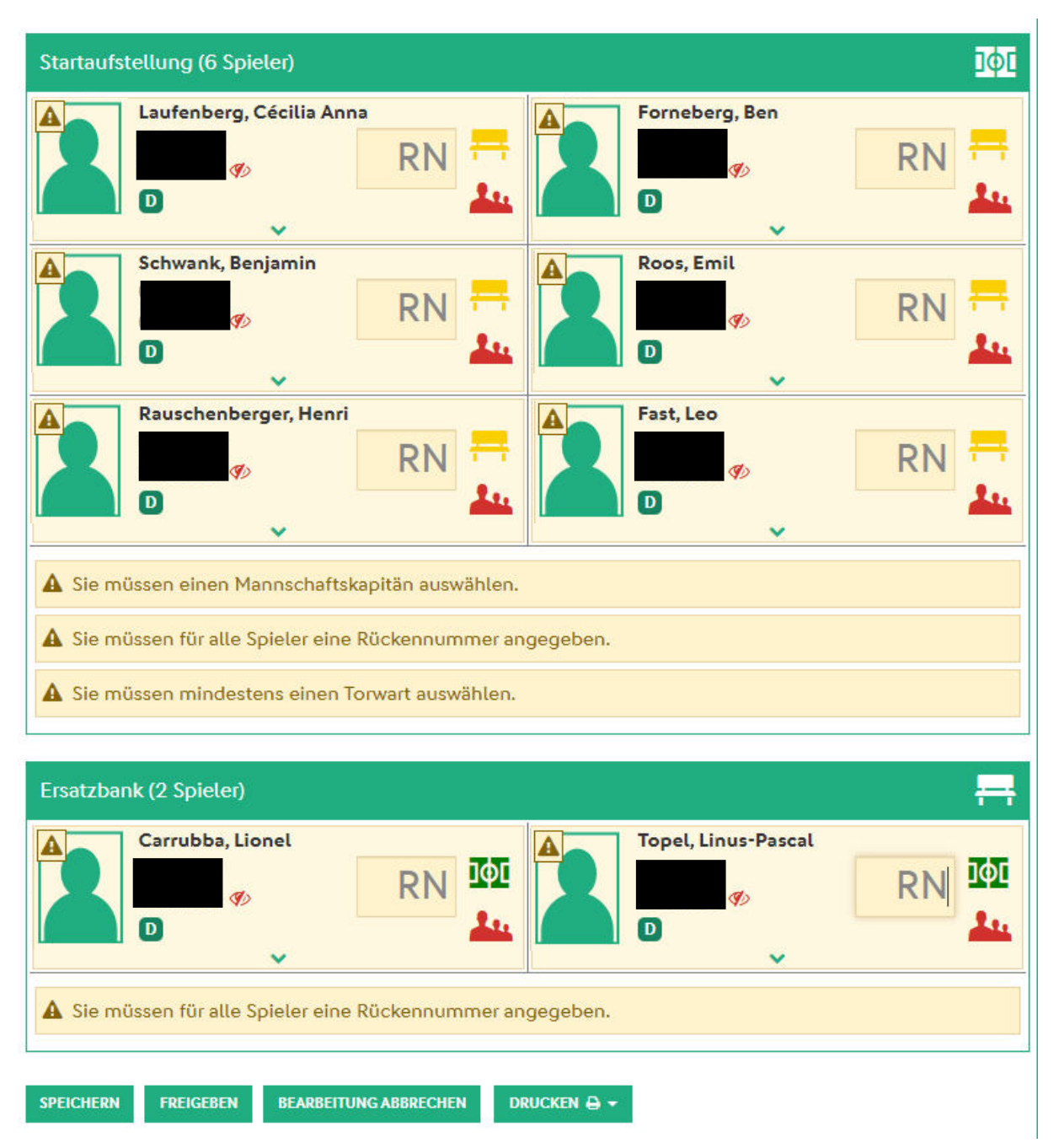

Spieler, welche falsch zugeordnet wurden, können über das rote Spielersymbol wieder zurück in die Spielberechtigungsliste verschoben oder durch klicken auf die entsprechenden Symbole (Spielfeld / Ersatzbank) entsprechend neu zugeordnet werden.

Bei der Bearbeitung der Aufstellung ist auf die **Hinweise** in der rechten Fensterhälfte zu achten. Hier werden die noch fehlenden Angaben wie Rückennummer, Mannschaftskapitän, Torwart angezeigt. Zudem wird bei dem Spieler, bei welchem z.B. die Rückennummer fehlt, ein Ausrufezeichen angezeigt.

Hier wurden die Rückennummern vergeben. Um den Mannschaftskapitän bzw. den Torwart zu kennzeichnen, wird über den **grünen Pfeil** ein Auswahlfenster geöffnet. Hier können dem Spieler die jeweilige Eigenschaft zugeordnet werden.

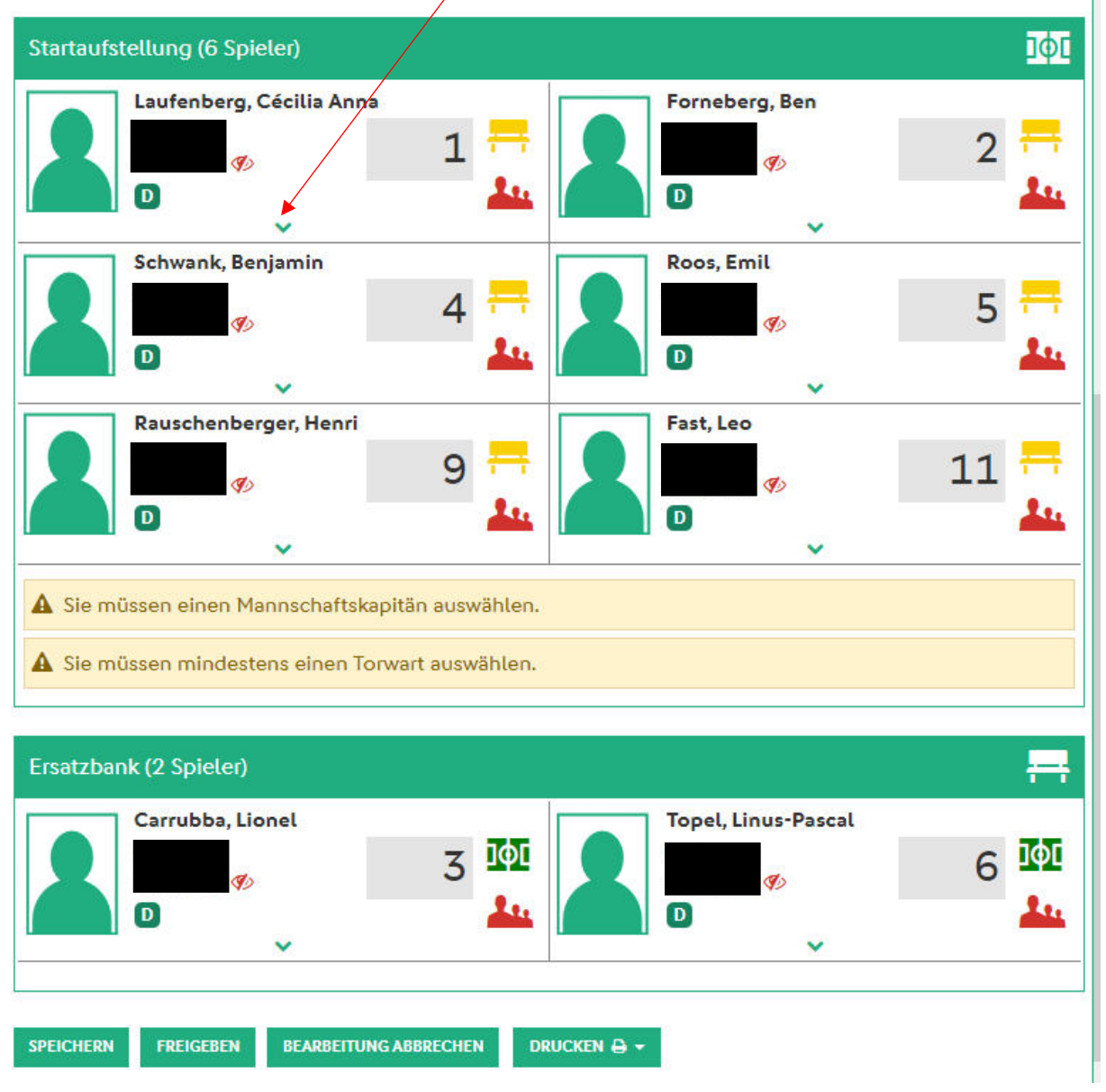

Nach der Zuordnung wird die entsprechende Funktion im Foto angezeigt

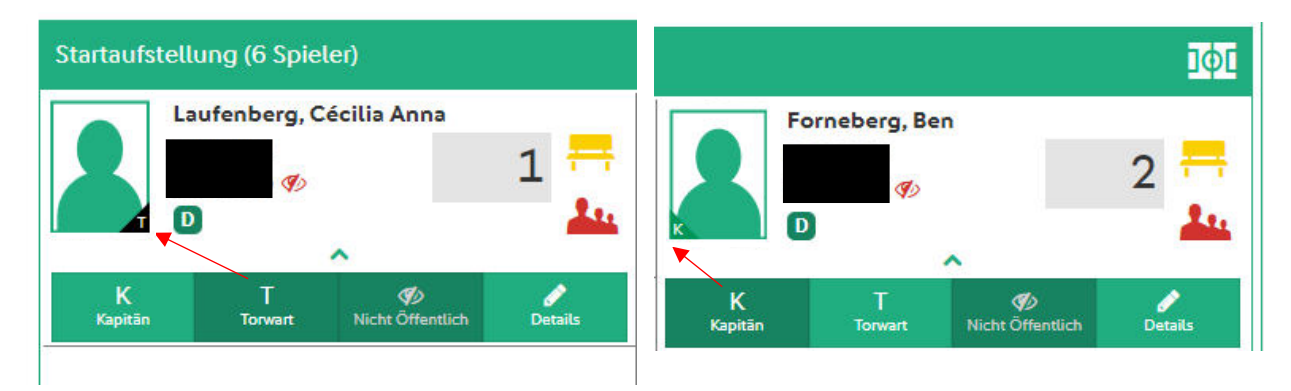

Soll ein Spieler eingesetzt werden, welcher nicht in der Spielberechtigungsliste auffindbar und auch nicht in die Spielberechtigungsliste hinzuzufügen ist, so kann dieser als "freier Spieler" in den Spielbericht eingepflegt werden.

#### Hinweis:

Um mögliche Strafen zu vermeiden, sollte im Vorfeld geklärt werden, ob der Spieler eine gültige Spielberechtigung besitzt bzw. ob eine Spielberechtigung bei der Passstelle beantragt wurde. Grundsätzlich dürfen alle Spieler, welche im Spielbericht eingetragen wurden, auch eingesetzt werden. Eine nachträgliche Prüfung der Spielberechtigung des freien Spielers erfolgt durch die Spielinstanz. Sollte zum Zeitpunkt des Einsatzes keine Spielberechtigung vorliegen, so wird dies der Spruchkammer zur weiteren Entscheidung gemeldet.

Um einen freien Spieler in den Spielbericht einzuarbeiten, scrollt man in der Spielberechtigungsliste nach unten. Dort wird als letzter Spieler der sogenannte freie Spieler angezeigt.

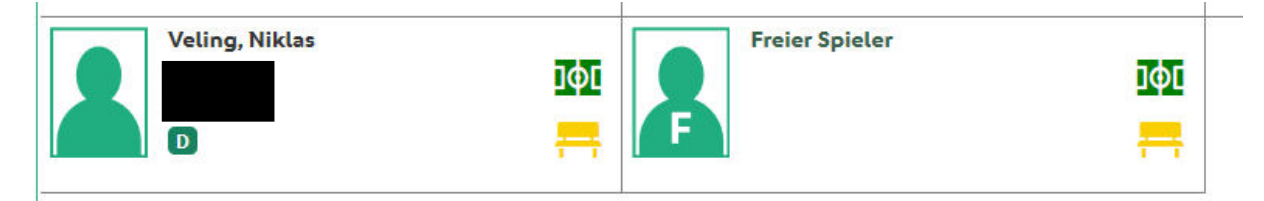

Dieser kann dann, wie oben beschrieben, durch klicken des entsprechenden Symbols in die Startaufstellung oder zur Ersatzbank hinzugefügt werden.

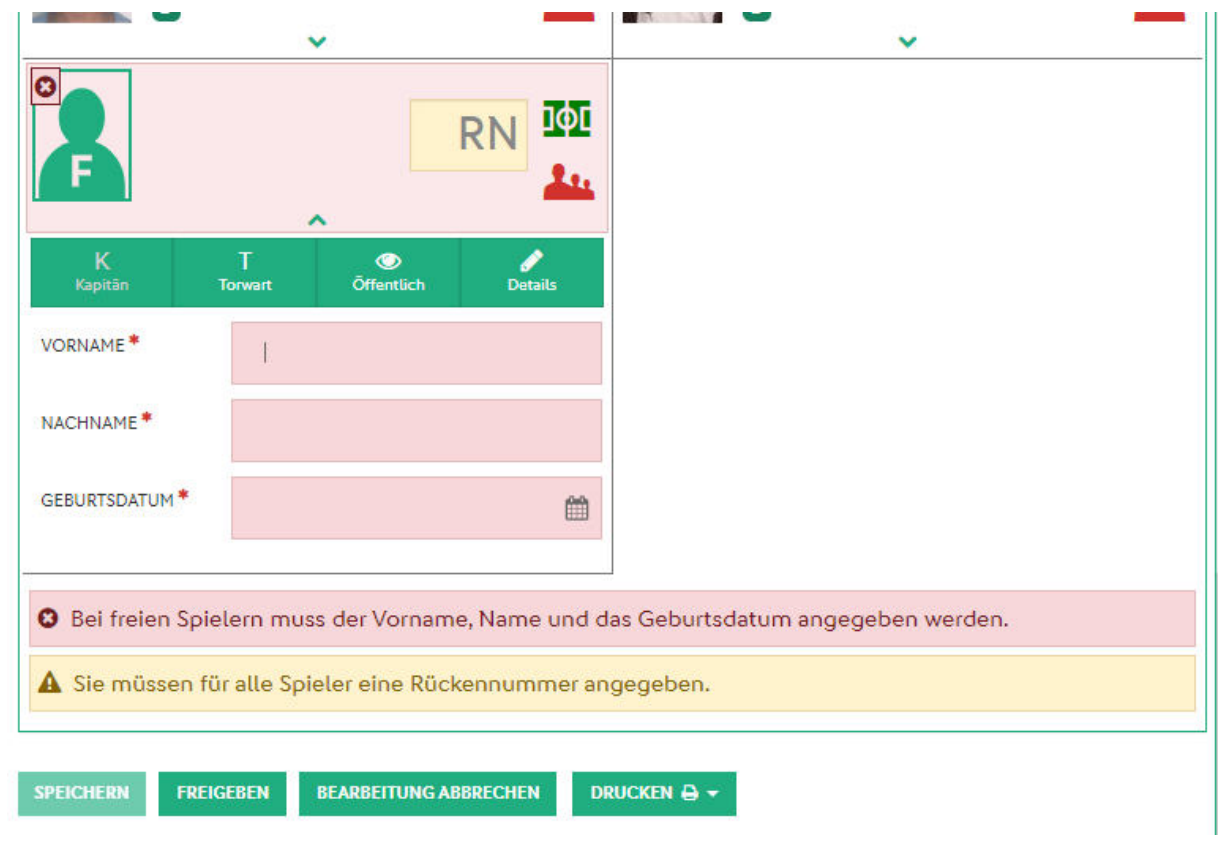

Nach entsprechender Zuordnung müssen zum Spieler weitere Angaben eingetragen werden (Name, Vorname, Geburtsdatum, Rückennummer).

| Strödt          | er, Stefar   | 1         |             | RN   | ]¢[<br>44 |                                 |
|-----------------|--------------|-----------|-------------|------|-----------|---------------------------------|
| K<br>Kapitān    | T<br>Torwart | Q<br>Öffe | )<br>ntlich | Det  | ۹<br>ails |                                 |
| VORNAME *       | Stefa        | n         |             |      |           |                                 |
| NACHNAME *      | Ströd        | ter       |             |      |           |                                 |
| GEBURTSDATUM *  |              |           |             |      | <b>m</b>  |                                 |
|                 | +            | 2020      | -2029       | ÷    |           | \                               |
| Bei freien Spie | l 2019       | 2020      | 2021        | 2022 | und d     | as Geburtsdatum angegeben werde |
| 🛕 Sie müssen fü | r            |           |             |      | ner an    | gegeben.                        |
|                 | 2023         | 2024      | 2025        | 2026 |           |                                 |
| PEICHERN FREIC  | 2027         | 2028      | 2029        | 2030 | Di        | RUCKEN 🖨 🖛                      |
|                 | 1            | CL        | ear         |      |           |                                 |

Die Eingabe des Datums erfolgt über ein weiteres Eingabefenster. Hier erfolgt die Eingabe nach Geburtsjahr, Geburtsmonat und Geburtstag.

| F 22.03.2      | 2010         |            | 99      | Φ[<br> |
|----------------|--------------|------------|---------|--------|
| K<br>Kanifān   | T<br>Torwart | Öffentlich | Details |        |
| VORNAME *      | Stefan       |            |         |        |
| NACHNAME *     | Strödt       | er         |         |        |
| GEBURTSDATUM * | 22.03.       | 2010       |         | Ê      |
|                |              |            |         | 2      |

Wurden alle Daten zum Spieler eingetragen wird die Eingabe mit SPEICHERN abgeschlossen.

Es können auch mehrere freie Spieler in den Spielbericht eingetragen werden.

Im Pflichtfeld "Werbung" sind neben dem Werbeträger (falls vorhanden) auch die Trikotfarben einzutragen.

| Werbung    |         |      |  |
|------------|---------|------|--|
| schwarz-we | eiß-sch | warz |  |
|            |         |      |  |

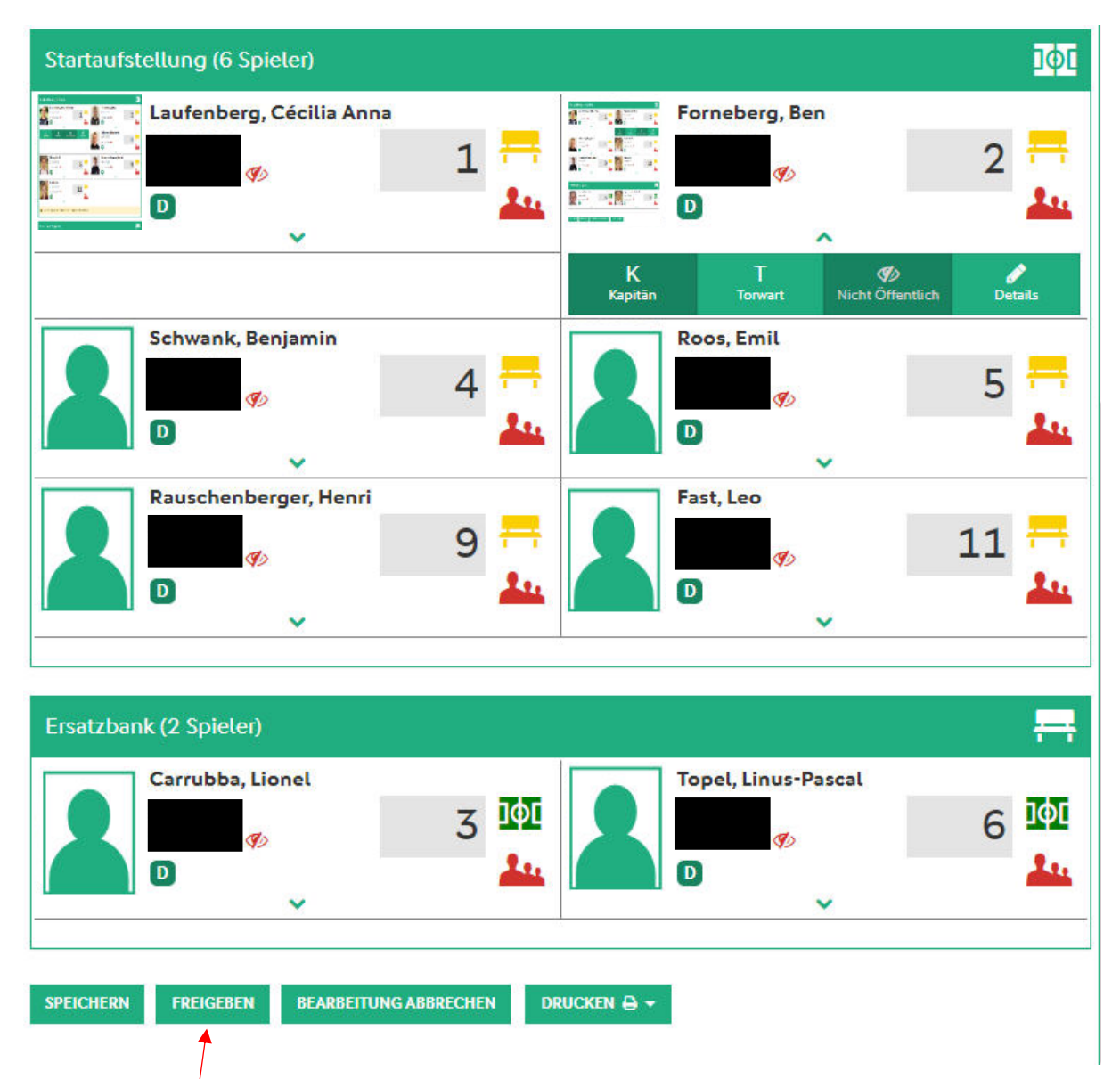

Nachdem alle erforderlichen Angaben eingetragen wurden und kein Warnhinweis vorhanden ist, kann der Spielbericht gespeichert werden. Im Anschluss wird die Bearbeitung des Spielberichtes durch klicken auf FREIGEBEN abgeschlossen. Es folgt noch eine weitere Abfrage, welche mit OK bestätigt werden muss.

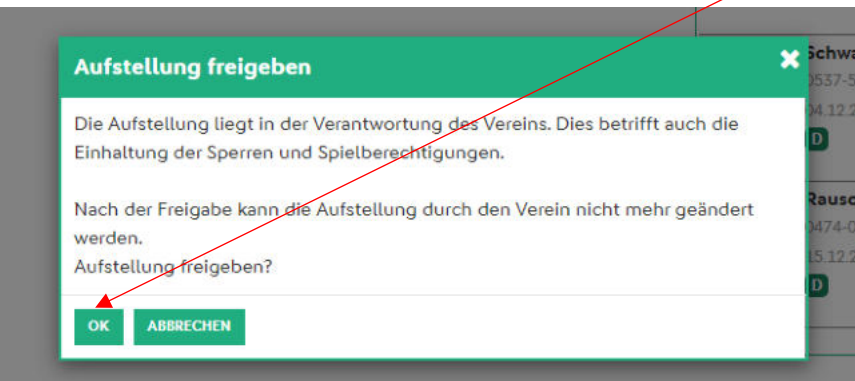

Der Spielbericht ist nunmehr freigegeben.

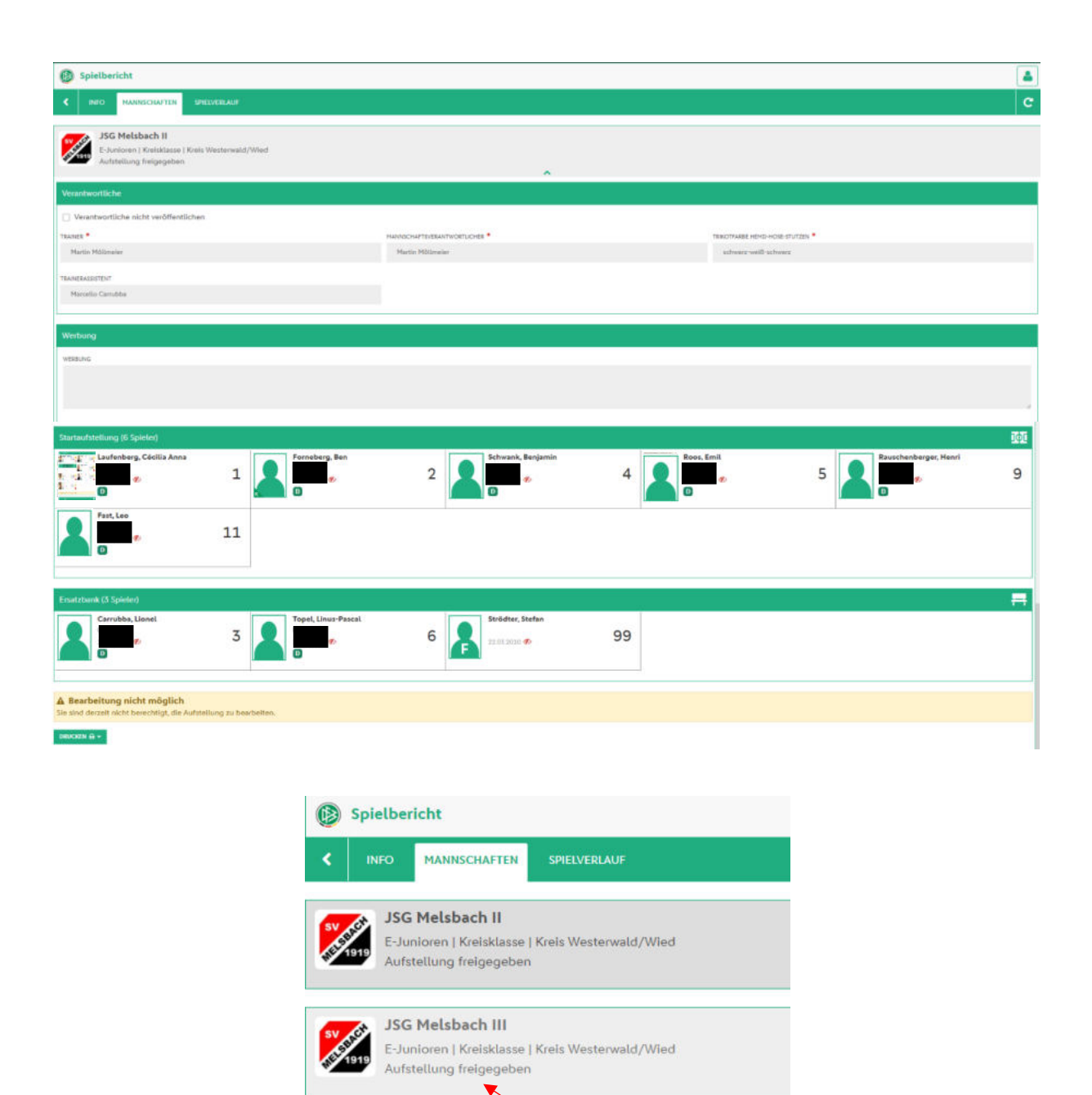

Die Aufstellung ist von beiden Mannschaften rechtzeitig VOR Spielbeginn freizugeben.

Bei Spielen ohne offiziell angesetzten Schiedsrichter kann der Spielbericht nach erfolgter Freigabe nochmals durch den Teamoffiziellen bearbeitet werden. Hier **MUSS** im Anschluss der Spielbericht nochmals freigegeben werden. Es zählt immer der letzte Bearbeitungsstatus. Der Bearbeitungsstatus MUSS vor Spielbeginn "Aufstellung freigegeben" lauten!!!

Beide Mannschaften haben einen Ausdruck zum Spiel mitzubringen. Somit ist gewährleistet, dass mindestens eine vollständige Ausfertigung bei Spielbeginn vorliegt. In dem Zusammenhang wird auf die durchzuführende Überprüfung der Spielberechtigungen (Passkontrolle) hingewiesen.

In das Druckmenü für den Spielbericht mit mehreren Auswahlmöglichkeiten gelangt man über das Drucksymbol unten links Drucken ein weiteres Fenster mit entsprechenden Druckmöglichkeiten.

#### Die Spielberichtsbearbeitung VOR Spielbeginn ist bei allen Altersklassen gleich!

Kommen Spieler zum Einsatz, welche nicht auf dem Spielbericht eingetragen sind, so werden diese unmittelbar vor Spielbeginn (z.B. währen der durchzuführenden Passkontrolle) handschriftlich von den Mannschaftsverantwortlichen auf dem Spielbericht nachgetragen (Name, Geburtsdatum) und von der Heimmannschaft bei der Nachbearbeitung entsprechend erfasst.